## (D1・D1G予選会参加希望チーム)大会エントリーについて

## D1・D1G 予選大会参加希望チームは、必ずこの操作を行って下さい。行わない場合は上位大会参 加資格がありません。

また、以降の説明は**チームサイト上で行う操作**です。もしログインできない場合は日本協会 事務局までお問い合わせください。

主催都道府県協会が大会登録時に設定した予選大会エントリー受付期間に入ると、チーム サイト上には下図のように該当の大会名と申込ボタン②が表示されます。

このボタンをクリックする事で大会エントリー手続きを開始します。

| - e ms.          | with a service set they where why                                               |                                                                                                    |                                     |                     |         | -       |              | - 19    | de la      |             | 1441    |
|------------------|---------------------------------------------------------------------------------|----------------------------------------------------------------------------------------------------|-------------------------------------|---------------------|---------|---------|--------------|---------|------------|-------------|---------|
| - BHWCX0 - JSBAS | -utrikorioxta-                                                                  |                                                                                                    |                                     |                     |         |         | - 4.10       | -       | 10-010+10- | -05NE+ 9+18 | 21+ 42- |
|                  |                                                                                 | Ľ <i>∓−</i> ∠                                                                                                    | サイト                                 |                     | -       | (nmino) | -140,900     |         | e.         |             |         |
|                  | 823-                                                                            | 1                                                                                                    |                                     |                     |         |         |              |         |            |             |         |
|                  | *HINGS-                                                                         | HTTCL     HTTCL     H |                                     |                     |         |         |              |         |            |             |         |
|                  | ►057/m                                                                          |                                                                                                    |                                     |                     |         |         |              |         |            |             |         |
|                  | TOPOLO                                                                          |                                                                                                    |                                     |                     |         |         |              |         |            |             |         |
|                  | ► 1000-100                                                                      | 1000                                                                                                    |                                     |                     |         |         |              |         |            |             |         |
|                  | UTF-A-RINE                                                                      | 3-49                                                                                                    | 線展発                                 |                     |         |         |              |         |            |             |         |
|                  | **************************************                                          | 30                                                                                                    | 2640                                | 監督の年齢               | 出版书     | 287     | 10.4         |         |            |             |         |
|                  | <ul> <li>● 留主一覧 / 服用</li> <li>● 1010000000000000000000000000000000000</li></ul> | $\mathbf{J}$                                                                                                    | 0                                   | 0<br>593.6.\.ty 84  |         | 0       |              | エントリー可  |            |             |         |
|                  | 100-057                                                                         |                                                                                                    |                                     |                     |         |         |              |         |            |             |         |
|                  | THERE BEST                                                                      | 大会エン                                                                                                    | 49                                  |                     |         |         |              |         | -          |             |         |
|                  | 2.24V7C=70                                                                      | 1099-                                                                                                    | 開催日                                 | 大会名                 |         | 8.8     | <b>新</b> 运的单 | 27.86   |            |             |         |
|                  | *.2105WIT:00                                                                    | 2                                                                                                    | 2013/06/0                           | 第00日全日本ドッ1<br>00県予選 | ジボール選手橋 | 山体育器    | 004          | 12.0246 |            |             |         |
|                  |                                                                                 | तम                                                                                                    | 2013/08/<br>( )<br>~2013/08/<br>( ) | 00489994-4          | #アン大会   | 00###   | 0.4          | III Dag |            |             |         |
|                  | ► 200.000 HT - 1.75 - 1.                                                        |                                                                                                    |                                     |                     |         |         |              |         |            |             |         |
|                  |                                                                                 |                                                                                                    |                                     |                     |         |         |              |         | 14         |             |         |
|                  |                                                                                 |                                                                                                    |                                     |                     | >       | -       | _            |         |            |             |         |
| SURFERING.       |                                                                                 |                                                                                                    |                                     |                     |         |         |              | 10 13   | 8-340      | 1000        | URB +   |

①のチーム登録状況のいずれかの項目が×の場合は、申込ボタンが表示されません。 大会エントリー受付期間に入っても申込ボタンが表示されない場合は、チームの登録段階に関して 不備がある可能性があります。日本協会までお問い合わせ下さい。

また、大会名自体が表示されない場合は、まだ大会登録が行われていない可能性があります。 この場合は、まずご所属の都道府県協会にお問い合わせをお願い致します。

申込ボタンを押すと次ページの画面のように切り替わります。

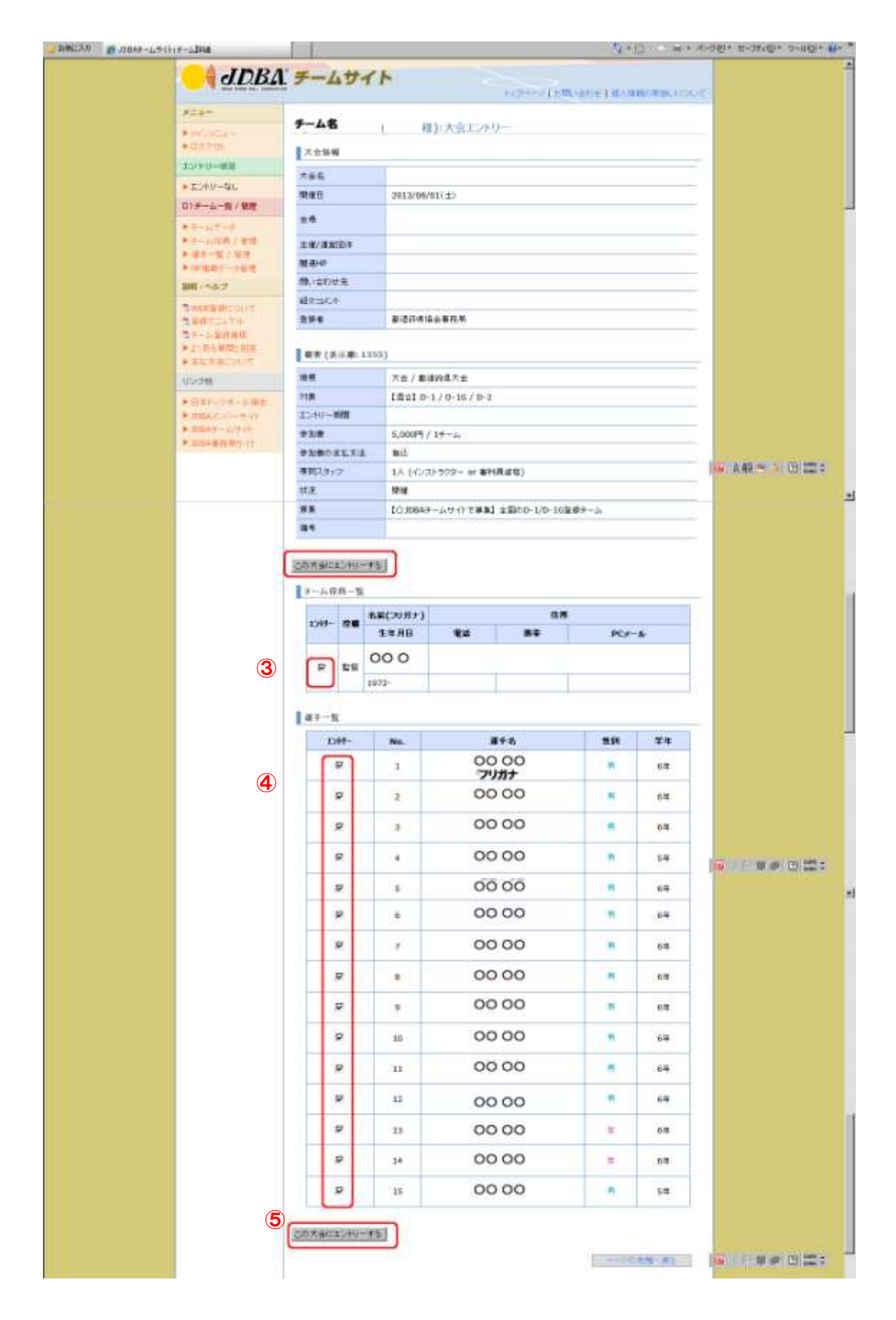

この画面で、現在チーム登録されているメンバーの内、この大会には誰が参加(エントリー) するのかを決定します。番号順に説明致します。 ③チーム役員のエントリー情報確認です。

登録されているチーム役員が表示されます。今回の大会でエントリーする方のチェッ クボックスにチェックを入れて下さい。監督・コーチ・マネージャーは各1名しかエン トリーできませんのでご注意ください。

④選手のエントリー情報確認です。

チーム登録情報を基に選手番号順に並んでいますので、チーム役員の場合と同様に、 この大会に参加する選手を選択します。

⑤大会エントリーボタンです。

全ての情報が正しいことを確認し、このボタンを押すと大会エントリーが完了します。 (画面上部にもありますが機能は同一です。)

## 大会エントリー完了後、チーム代表者宛てに自動返信メールが届きます。決定した大会 エントリーメンバーが記載されていますので正しく選択されているかご確認下さい。

## チームサイト内で、自チームのエントリー状況を確認する方法

大会エントリーが完了すると、これまで「申込」ボタンだった部分が、「済」ボタンに切り 替わります(下図⑥)。メンバーを間違っていないかどうかを確認したい場合は、自動返信メ ールの他に、このボタンを押す事でも、どのメンバーがこの大会にエントリーしているかを確 認できます。(次ページ参照)

| away a man - in the second a- |                                                                                                    |            |                                                      |           |                   |          |      | - 5-13   | 1000                | 4-081+ 8-05-80+ 0-680 |  |
|-------------------------------|----------------------------------------------------------------------------------------------------|------------|------------------------------------------------------|-----------|-------------------|----------|------|----------|---------------------|-----------------------|--|
| E constant                    | JDB4                                                                                                    | <u>l</u> 7 |                                                      | ムサイト      |                   | Name of  |      | -1 40.91 | NAME AND ADDRESS OF | æ                     |  |
|                               | X22-<br>Printa-<br>Patron<br>Tableatt                                                                                                    | 1          | チーム名OOOL (代表者名 福))メインメニュー<br>  2004 / からのたからを(単振ら5月) |           |                   |          |      |          |                     |                       |  |
|                               | * 2010-00                                                                                                    |            |                                                      |           |                   |          |      |          |                     |                       |  |
|                               | 0.7 - 6.7 - 5<br>9.7 - 6.7 - 5<br>9.7 - 6.00 / 1016<br>9.8 - 6.7 - 5<br>9.9 - 6.7 - 5<br>9.9 - 7<br>9.9 - 7<br>9.9 - 7<br>9.9 - 7<br>9.9 - 7<br>9.9 - 7<br>9.9 - 7<br>9.9 - 7<br>9.9 - 7<br>9.9 - 7<br>9.9 - 7<br>9.9 - 7<br>9.9 - 7<br>9.9 - 7<br>9.9 - 7<br>9.9 - 7<br>9.9 - 7<br>9.9 - 7<br>9.9 - 7<br>9.9 - 7<br>9.9 - 7<br>9.9 - 7<br>9.9 - 7<br>9.9 - 7<br>9.9 - 7<br>9.9 - 7<br>9.9 - 7<br>9.0 - 7<br>9.0 - |            | 3-7-2900X                                            |           | 56098             | 出版可是建并   |      | ¥.#      |                     |                       |  |
|                               |                                                                                                    |            | 9238 S@356.779 84501280/1779 I.)+9-4                 |           |                   |          |      |          |                     |                       |  |
|                               | Teretamoner.                                                                                                    | 大会エントリーー気  |                                                      |           |                   |          |      |          |                     | -                     |  |
|                               | - 2017/02/10<br>2012/02<br>2012/02<br>2012/02/02                                                                                                    |            | 1099-                                                | 開催日       | <b>*</b> 5        | 16       | 8.8  | *264     | 27.00               |                       |  |
|                               |                                                                                                    |            |                                                      | 2013/06/0 |                   | リンボール選手権 | 山体来自 | 004      | 12.1246             |                       |  |
|                               | osonit.                                                                                                    | U          | 2013/08/<br>()<br>रम्म                               |           | 00根ドッジボールオープン大会 ( |          |      | 0.4      |                     |                       |  |
|                               | G = 0 - 0 - 0 - 0 - 0 - 0 - 0 - 0 - 0 - 0                                                                                                    | 3          | K.2                                                  |           |                   |          |      |          |                     |                       |  |
|                               |                                                                                                    |            |                                                      |           |                   |          |      |          |                     |                       |  |

大会エントリー前は「この大会にエントリーする」と表示されていたボタンは、「エントリーの取り消し」(⑦)の表示に切り替わっています。

| ×=1+                                                    | 子              | 1                | ド大会エントリー               |       |          |                 |   |
|---------------------------------------------------------|----------------|------------------|------------------------|-------|----------|-----------------|---|
| • 407710+                                               | 大会装板           |                  |                        |       |          |                 |   |
| I>N9-98                                                 | 大学名            | -                |                        |       |          |                 |   |
| DISTRICT OF                                             | (R) R E        | 2013/06/0        | n(±)                   |       |          |                 |   |
| **-0.7-3                                                | 28             |                  |                        |       |          |                 |   |
| Bar / Bart                                              | 14/8800        |                  |                        |       |          |                 |   |
| NORME-SHE                                               | 原語中            |                  |                        |       |          |                 |   |
| III-~57                                                 | 間になりせまい        | -                |                        |       |          |                 |   |
| WHERE MC TOUT                                           | 294            | 影话的事场            | 会事捐助                   |       |          |                 |   |
| 100-100-100                                             | Protona cas un | 1.4              |                        |       |          |                 |   |
| BURBCOVE                                                | 報告(表示層) 135    | 53               | wanter -               |       | _        | 5               |   |
| 121240                                                  | HR.            | T#2/#0           | 許導大金<br>  / D-30 / D-2 |       |          |                 |   |
| • 108A/C/11-12-01                                       | X549-101       |                  |                        |       |          |                 |   |
| <ul> <li>10日本市・1(1-4)・</li> <li>10日本市村第三小(1)</li> </ul> | 431 <b>8</b>   | 5,000FH /        | 15-4                   |       |          |                 |   |
|                                                         | 中国際の正見下注       | MB.              |                        |       | -        | A 42 - 10 100 - |   |
|                                                         | IKE.           | NA GUNA          | CARS - DI BTIRKS)      |       |          |                 |   |
|                                                         | 88             | 10,0843          | - ルマイトで事業1 主国のひ-1/ひ-16 | 単語モーム |          |                 |   |
| 7                                                       | TORONO R       | IJ               |                        |       |          |                 | 1 |
|                                                         | 1787- 124      | 第(79折73)<br>主体月日 | 92 85                  | PCF   |          |                 |   |
|                                                         |                | 0.00             | 1500                   | 1.120 | - Th     |                 |   |
|                                                         | 0 10           | 72-              | -                      |       |          |                 |   |
|                                                         |                |                  |                        |       |          |                 |   |
|                                                         | · #中一覧         | 2011             |                        |       | -        | 1               | - |
|                                                         | -1941-         | NO.              | 00 00                  | -     |          |                 |   |
|                                                         |                |                  | 20000                  | -     | 0.0      |                 |   |
|                                                         | 0              |                  | 0000                   | -     | - 0-14   |                 |   |
|                                                         | D.             | 3                | 00 00                  | 18.1  | 6-8      |                 |   |
|                                                         | 0              | 4                | 00 00                  |       | 64       |                 |   |
|                                                         | 0              | 5                | 00 00                  |       | 64       |                 | 4 |
|                                                         | 0              | 6                | 00 00                  |       | 64       |                 |   |
|                                                         | 0              | 4                | 00.00                  |       | 6.8      |                 |   |
|                                                         |                | 10               | 00.00                  | 100   |          |                 |   |
|                                                         | <u> </u>       |                  | 00.00                  | -     |          |                 |   |
|                                                         | 0              |                  | 00 00                  |       | 6.3      |                 |   |
|                                                         | 0              | 10               | 00 00                  |       | 64       |                 |   |
|                                                         | 0              | 11               | 00 00                  |       | 64       |                 |   |
|                                                         | 0              | 12               | 00 00                  |       | 64       |                 |   |
|                                                         | 0              | 11               | 00 00                  |       | 6-8      |                 | 1 |
|                                                         |                |                  | 00.00                  |       |          |                 |   |
|                                                         | 0              | 54               | 0000                   | 1.0   | 0.0      |                 |   |
|                                                         |                | 201              |                        | 1000  | 119960 1 |                 |   |

もし、大会エントリー後に、メンバーを間違えて選択していた、または誤字に気付いたなど の場合、ここから直接修正する事はできません。

その場合はこのボタンを押して一度大会エントリーを取消し、チーム登録情報を正しく修正 した後に、あらためて大会エントリーを行うことで修正可能です。ただし、大会エントリー受 付期間内に限ります。締め切り後は再度大会エントリーを行う事はできませんのでご注意くだ さい。